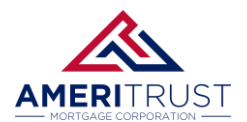

# **PRICING A LOAN**

### **Determining a Product**

**STEP 1:** Go to the Partner Resources:

https://ameritrusttpo.com/programs/ or click on the image to the right.

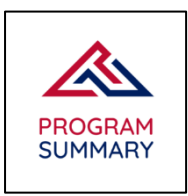

**STEP 2:** Refer to the **Eligibility Matrix** to determine what you will need to have to price the specific product. **Please note: Gold, Platinum and ITIN programs are not currently in the Pricing Engine.** 

|                              | Gran<br>Prog                                            | <b>ite Se</b><br>gram Eligibilit                 | <b>ries DSCR</b><br>y & Credit Matrix |                              |  |  |  |
|------------------------------|---------------------------------------------------------|--------------------------------------------------|---------------------------------------|------------------------------|--|--|--|
| Effective Date:              | 02/29/                                                  | 24                                               |                                       |                              |  |  |  |
|                              | FICO/LTV Eligibility                                    |                                                  | Prop                                  | erty Type Max LTV Limits     |  |  |  |
| FICO                         | Purchase & R/T                                          | Cash                                             | out Condo - Warra                     | ntable 80.00                 |  |  |  |
| 760+                         | 80.00                                                   | 75.0                                             | 0 Condo - Non-Wa                      | rrantable 75.00              |  |  |  |
| 740 - 759                    | 80.00                                                   | 75.0                                             | 0 2-4 Unit                            | 80.00                        |  |  |  |
| 720 - 739                    | 80.00                                                   | 75.0                                             | 0                                     |                              |  |  |  |
| 700 - 719                    | 80.00                                                   | 75.0                                             | 0                                     |                              |  |  |  |
| Foreign National             | 70.00                                                   | NOT AVAILABI                                     | ,E                                    |                              |  |  |  |
|                              |                                                         | Program I                                        | Products                              |                              |  |  |  |
| 30 Fixed                     |                                                         | 30 Yr F                                          | ully Amortizing; 30 Yr with 10 Yr     | I/O Option                   |  |  |  |
| 5/6m,7/6m ARM                |                                                         | 30 Yr F                                          | ully Amortizing; 30 Yr with 10 Yr     | I/O Option                   |  |  |  |
| 40 Year Fixed w/ I/O option  |                                                         | 40 Yr v                                          | vith 10 Yr I/O Option**               |                              |  |  |  |
| *INTEREST ONLY TERMS: IO PER | IOD 10 YR - MATURITY/AMORT 1<br>10 YR - MATURITY /AMORT | ferm – 30 Yr/20 Yr<br>Term – 40 yr/30 yYf<br>ARM | Info                                  |                              |  |  |  |
| 5/6m ARM                     |                                                         | 30D Avg                                          | g SOFR - Margin: 6.0%, Caps: 2/1/     | 5                            |  |  |  |
| 7/6m ARM                     |                                                         | 30D Avg                                          | g SOFR - Margin: 6.0%, Caps: 5/1/     | 5                            |  |  |  |
|                              |                                                         | Oth                                              | ier                                   |                              |  |  |  |
| Occupancy                    | Investment Prope                                        | erties Only                                      |                                       |                              |  |  |  |
| Property Types               | SFR, SFR +1 ADU, 1                                      | Modular, 2-4 Uni                                 | t, Condo, Rural up to 20 acres        |                              |  |  |  |
| DSCR Calc                    | DSCR = *Gross Re                                        | ntal Income/Qu                                   | alified Monthly Mortgage Paym         | ent (PITIA) or (ITIA for IO) |  |  |  |
| Subordinate Financing        | Not Allowed                                             |                                                  |                                       |                              |  |  |  |
| First Time Investor          | Max LTV 75%, mir                                        | DSCR =>1.00 an                                   | d 12 months reserves required         |                              |  |  |  |
| Citizenship                  | US Citizen, Perma                                       | anent Resident A                                 | lien & Non-Permanent Residen          | t Alien, Foreign National    |  |  |  |
| Appraisal Review             | <=\$2.0mm1Appr                                          | aisal + CDA, >\$2.                               | 0mm 2 Appraisals                      |                              |  |  |  |
| Prepayment Penalties         | Yes                                                     | Yes                                              |                                       |                              |  |  |  |
| Condotel                     | Max/Min Loan am                                         | nt: \$1.5mm/\$150,0                              | 000. Max LTVs: Purchase 75%/RT        | & CO 65%                     |  |  |  |
|                              |                                                         | Declining                                        | Markets                               |                              |  |  |  |
|                              | Req                                                     | uired to be app                                  | lied for LTVs >65%                    |                              |  |  |  |
| Property value               | Dema                                                    | nd                                               | Market Time                           | Reduce LTV                   |  |  |  |
| Declining                    | Any                                                     | Any                                              | 5%                                    |                              |  |  |  |

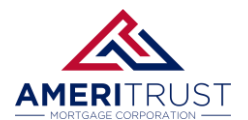

## **Pricing the Product**

STEP 1: Go to the Pricing page within a loan file.

| Status and Agents       | Status and Agents         |
|-------------------------|---------------------------|
| Application Information | Status                    |
| Closing Costs           |                           |
| Pricing                 | Current Status: Loan Open |
| Loan Information        | Loan                      |
| Rate Lock 📄             | 5/26                      |
| Disclosures             | Agents                    |

STEP 2: Review and/or edit the loan application information as needed on the Applications tab.

| Status and Agents       |   | Pricing                     |                    |                              |
|-------------------------|---|-----------------------------|--------------------|------------------------------|
|                         |   | Submit to DU                | (Seamless)         | Submit to LPA (Seamless)     |
| Application Information |   | Horizon of borrow           | ver interest:      | 60 months ( <u>explain</u> ) |
| Closing Costs           |   | Applications (1)            | Property & Loan    | Info PML Options             |
| Pricing                 |   | Remove this ap              | oplication         | Add New 1003 Application     |
| -                       |   | Applications (1)            | Firstimer, Alice V | •                            |
| Loan Information        |   | Applicant Info              | )                  |                              |
| Rate Lock               |   | First Name                  | Alice              |                              |
|                         |   | Middle Name                 |                    |                              |
| Disclosures             |   | Last Name                   | Firstimer          |                              |
| E-docs                  |   | Suffix                      |                    |                              |
|                         |   | SSN                         | 991-91-9991        |                              |
| Tasks (0)               |   | E-mail                      | alice@mailinator.  | com                          |
| Conditions (0)          |   | Citizenship                 | US Citizen         | ~                            |
|                         |   | Monthly Income<br>Explain   | \$8,000.00         | Self Employed?               |
| Order Services          | < | First Time Home             | Explain            | Has Housing                  |
|                         |   | Buyer?                      | CAPICITY           | History?                     |
|                         |   | Is Eligible for VA<br>Loan? | Determine          |                              |

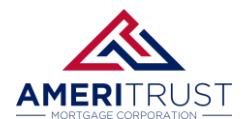

## **PRICING A LOAN**

STEP 3: Make sure all fields on the Property & Loan Info tab are correct.

a. Ensure the information in the **Property Information** and **Loan Information** tab sections are accurate.

|                         | Applications (1) Property & Loan Info PML Options           |                  |  |  |
|-------------------------|-------------------------------------------------------------|------------------|--|--|
| Status and Agents       | Property Information                                        |                  |  |  |
| Application Information | Street Address TBD                                          |                  |  |  |
| Application mormation   | Zip Code 91107 State CA 🗸                                   | 91107 State CA 🗸 |  |  |
| Closing Costs           | County Los Angeles 🗸                                        |                  |  |  |
|                         | City Pasadena                                               |                  |  |  |
| Pricing                 | In Rural Area? Ses explain                                  |                  |  |  |
| l ann Information       | Property Use Primary Residence 🗸                            |                  |  |  |
| Loan information        | Property Type SFR 🗸                                         |                  |  |  |
| Rate Lock 🕤             | Structure Type Detached 🗸                                   |                  |  |  |
|                         | New Construction? Yes                                       |                  |  |  |
| Disclosures             | Additional Monthly<br>Housing Expenses \$1,355.69 calculate |                  |  |  |
| E-docs                  | Owner's Title<br>Insurance 💿 Use estimated title cost.      |                  |  |  |
|                         | Use cost quoted by                                          |                  |  |  |

b. For **DSCR** products, you will need to access the application screen to update the DSCR.

| Status and Agents       | Borrowers ~ Assets Liabilities REOs Loan & Property Dec                                     |
|-------------------------|---------------------------------------------------------------------------------------------|
| Application Information | Additional 2nd Lien                                                                         |
| Closing Costs           | Additional financing is a new loan Additional financing is a line of credit in the draw per |
| Pricing                 |                                                                                             |
| Loan Information        | Creditor Name Concurrent Financing Source                                                   |
| Rate Lock 🗊             | Original Balance Current Balance Rate Term (months) Payment Base M                          |
| Disclosures             | \$0.00 \$0.00% 0 \$0.00 S0.00                                                               |
| E-docs                  |                                                                                             |
| Conditions (0)          | <ul> <li>4c. Rental income on the Property You Want to Purchase</li> </ul>                  |
| Order Services          | Complete if the property is a 2-4 unit primary residence or an investment property.         |
| <                       | Expected Monthly Rental Income Expected Rental Occupancy R<br>\$0.00 100.000% 5             |
|                         | Primary Residence Subj Prop Can Have Rental Income At least one borrower or cobor           |
|                         | Debt Service Coverage Ratio                                                                 |
|                         | Estimated Monthly Market Rent \$1,800.00                                                    |
|                         | Qualifying Monthly Gross Rent \$1,800.00 🔒                                                  |
|                         | Qualifying Monthly Payment / \$1,770.83                                                     |
|                         | Debt Service Coverage Ratio (DSCR) = 1.01                                                   |
|                         |                                                                                             |
|                         | <ul> <li>4d. Gifts or Grants You Have Been Given or Will Receive for this Loan</li> </ul>   |

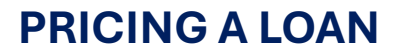

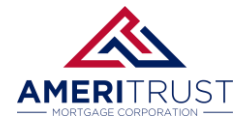

c. Select the **Doc Type** in the dropdown menu in the Loan Information section.

| Loan Informa                   | ation                                |                                |  |  |  |  |
|--------------------------------|--------------------------------------|--------------------------------|--|--|--|--|
| Impound Typ                    | pe Tax and insurand                  | Tax and insurance escrow       |  |  |  |  |
| Has Proper<br>Inspection Waive | ty<br>r? OYes                        |                                |  |  |  |  |
| Doc Ty                         | Debt Service Co                      | verage (DSCR)                  |  |  |  |  |
| Appraised Valu                 | ue \$850,000.0                       | 0                              |  |  |  |  |
| Sales Pri                      | ce \$850,000.0                       | 0                              |  |  |  |  |
| Down Payme                     | nt 25.000%                           | \$212,500.00                   |  |  |  |  |
| 1st Lie                        | en 75.000%                           | \$637,500.00                   |  |  |  |  |
| 2nd Financin                   | g? 🔍 No 🔾 Yes                        |                                |  |  |  |  |
| Rate Lock Perio                | od 🛛 <b>30 🗸</b> days                |                                |  |  |  |  |
|                                | Rate Lock Expir<br>4/8/2024 (Assumes | ation Date:<br>a 30-day lock.) |  |  |  |  |

d. Click on the **PML Options** tab to select the parameters of the loan program and designate the Term, Amortization, Product, and Payment.

| Loan Program Options |                        |             |  |  |  |
|----------------------|------------------------|-------------|--|--|--|
| Term                 |                        |             |  |  |  |
| 10 Year              | 20 Year                | 🗹 30 Year   |  |  |  |
| 🗌 15 Year            | 25 Year                | Other       |  |  |  |
| Amortization         |                        |             |  |  |  |
| 🗹 Fixed              | 5 Year ARM             | 10 Year ARM |  |  |  |
| 3 Year ARM           | 7 Year ARM             | Other       |  |  |  |
| Product              |                        |             |  |  |  |
| 🗹 Conventional       | Home Possible          |             |  |  |  |
| HomeReady            | FHA                    | USDA        |  |  |  |
| Payment              |                        |             |  |  |  |
| P&I                  | □ I/O                  |             |  |  |  |
| Advanced Options     |                        |             |  |  |  |
|                      |                        |             |  |  |  |
|                      | Run Price My Loan      |             |  |  |  |
|                      | Number of Programs: 83 | 1           |  |  |  |

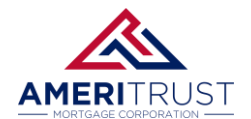

# **PRICING A LOAN**

e. Then Click the Run Price My Loan button to get your results.

Note: Please confirm that there is a number next to Number of Programs. If there is not a number, that means that there are no available loan programs that meet the criteria you have designated.

| Applications (1) | Property & Loan Info | PML Options |
|------------------|----------------------|-------------|
| Loan Program     | n Options            |             |
| Term             |                      |             |
| 10 Year          | 🗌 20 Year            | ✓ 30 Year   |
| 15 Year          | 25 Year              | Other       |
| Amortization     |                      |             |
| Fixed            | 5 Year ARM           | 10 Year ARM |
| 3 Year ARM       | 🗌 7 Year ARM         | Other       |
| Product          |                      |             |
| Conventiona      | 🗌 Home Possib        | le 🗌 VA     |
| HomeReady        | FHA                  | USDA        |
| Payment          |                      |             |
| P&I              | □ I/O                |             |
| Advanced Option  | s                    |             |
|                  | _                    |             |
|                  | Run Price My Lo      | an          |
|                  | Number of Program    | ns: 81      |

f. The results will appear to the right of the Pricing Screen.

| Loan Program Results (314 Programs) |                        |        |          |     |        |    | Number of Pinne    | ed Results to Comp  | oare : O          | Generate Comparison Report                                                                                                    |
|-------------------------------------|------------------------|--------|----------|-----|--------|----|--------------------|---------------------|-------------------|----------------------------------------------------------------------------------------------------|
| Eligible Loan Programs              | Eligible Loan Programs |        |          |     |        |    |                    |                     |                   |                                                                                                    |
|                                     |                        |        |          |     |        |    |                    | * - The             | costs displa      | Rates shown in red are expired<br>yed are the borrower's non-financed settlement charges.<br>** - exceeds the MAX DTI / No Income |
|                                     | RATE                   | POINTS | PAYMENT  | DTI | APR    | QM | CLOSING COSTS      | CASH TO CLOSE       | RESERVE<br>MONTHS |                                                                                                    |
| - 30 YR FIXED NONCO                 | NFORM                  | ING    |          |     |        |    |                    |                     |                   |                                                                                                    |
| pin register request lock           | 10.250                 | 0.750  | 5,712.65 | **  | 10.480 | 0  | <u>\$13,194.52</u> | <u>\$225,694.52</u> | <u>9.00</u>       | 30 YR FIXED RUBY DSCR NO PPP                                                                                                    |
| pin register request lock           | 10.125                 | 0.750  | 5,653.49 | **  | 10.352 | 0  | <u>\$13,136.97</u> | <u>\$225,636.97</u> | <u>9.00</u>       | 30 YR FIXED RUBY DSCR NO PPP                                                                                                    |
| pin register request lock           | 10.000                 | 1.000  | 5,594.52 | **  | 10.255 | 8  | <u>\$14,673.17</u> | <u>\$227,173.17</u> | <u>9.00</u>       | 30 YR FIXED RUBY DSCR NO PPP                                                                                                    |
| pin register request lock           | 9.875                  | 1.250  | 5,535.72 | **  | 10.158 | 0  | <u>\$16,209.36</u> | <u>\$228,709.36</u> | <u>9.00</u>       | 30 YR FIXED RUBY DSCR NO PPP                                                                                                    |
| pin register request lock           | 9.750                  | 1.500  | 5,477.11 | **  | 10.060 | 8  | <u>\$17,745.56</u> | <u>\$230,245.56</u> | <u>9.00</u>       | 30 YR FIXED RUBY DSCR NO PPP                                                                                                    |
| pin register request lock           | 9.625                  | 1.750  | 5,418.68 | **  | 9.962  | 8  | <u>\$19,281.76</u> | <u>\$231,781.76</u> | <u>9.00</u>       | 30 YR FIXED RUBY DSCR NO PPP                                                                                                    |
| pin register request lock           | 9.500                  | 2.000  | 5,360.45 | **  | 9.864  | 0  | <u>\$20,817.96</u> | <u>\$233,317.96</u> | <u>9.00</u>       | 30 YR FIXED RUBY DSCR NO PPP                                                                                                    |

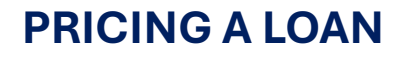

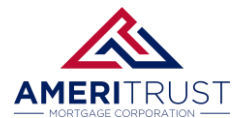

#### **Registering the Product**

You will only be able to register **eligible** loan programs. If you see your product within the ineligible category, your loan data has failed the eligibility checks.

If you see the blue register button, you can click on it to register the product.

| - 30 YR | FIXED           | NONCO        | NFORM  | ING   |          |   |
|---------|-----------------|--------------|--------|-------|----------|---|
| pin     | <u>register</u> | request lock | 10.250 | 0.750 | 5,712.65 |   |
| pin     | <u>register</u> | request lock | 10.125 | 0.750 | 5,653.49 |   |
| pin     | <u>register</u> | request lock | 10.000 | 1.000 | 5,594.52 |   |
| pin     | <u>register</u> | request lock | 9.875  | 1.250 | 5,535.72 |   |
| pin     | <u>register</u> | request lock | 9.750  | 1.500 | 5,477.11 |   |
| pin     | <u>register</u> | request lock | 9.625  | 1.750 | 5,418.68 |   |
| pin     | <u>register</u> | request lock | 9.500  | 2.000 | 5,360.45 |   |
|         |                 |              |        |       |          | - |

If the product is ineligible, you will need to clear the eligibility checks to register the file.

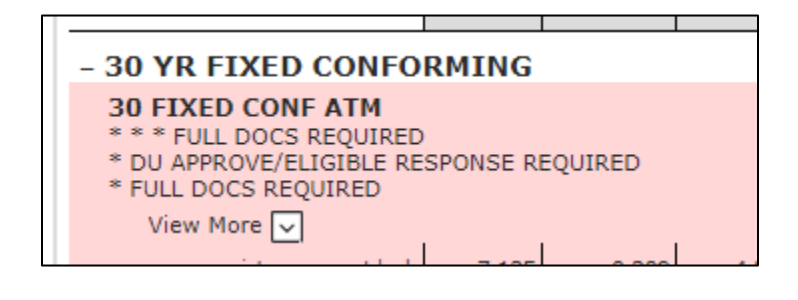

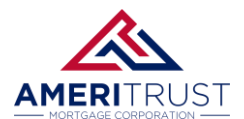

#### Manually Entering the Credit Score

\*If your program requires a credit score, you will need to enter the credit score.

STEP 1: Enter the Pricing screen within a loan file and click on the Applications tab.

| Status and Agonts       | Pricing                                                                                       |
|-------------------------|-----------------------------------------------------------------------------------------------|
| Status and Agents       | Prod UniSource ResWare                                                                        |
| Application Information |                                                                                               |
| Closing Costs           | Submit to DU (Seamless) Submit to FHA Total Horizon of borrower interest: 60 months (explain) |
| Pricing                 | Applications (1) Property & Loan Info PML Options                                             |
| Loan Information        | Remove this application Add New 1003 Application                                              |
|                         | Applications (1) Test, Test 🗸                                                                 |
| Rate Lock 🕤             | Applicant Info                                                                                |
| Disclosures             | First Name Test                                                                               |
| E dana                  | Middle Name                                                                                   |
| E-00CS                  |                                                                                               |
| Conditions (0)          | SSN 111-11-1111                                                                               |

STEP 2: Scroll to the bottom of the page and you will need to click on the Manually Enter Credit.

| Please select an option                                           |  |  |  |  |  |
|-------------------------------------------------------------------|--|--|--|--|--|
| All Borrowers <u>Determine</u><br>Have Authorized<br>Credit Check |  |  |  |  |  |
| Total Payment \$0.00 / month                                      |  |  |  |  |  |
| Edit Liabilities                                                  |  |  |  |  |  |
| Liquid Assets \$0.00 Explain                                      |  |  |  |  |  |
| Negative Cash<br>Flow from Other<br>Properties                    |  |  |  |  |  |
| ○ Order New Credit Report ○ Re-Issue Credit Report                |  |  |  |  |  |
| Upgrade Existing Credit Report to Tri-Merge Report                |  |  |  |  |  |
| Manually Enter Credit Report                                      |  |  |  |  |  |
| Enter Credit Revise Property & Loan Info                          |  |  |  |  |  |

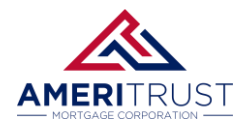

#### **STEP 3:** You can then enter the Credit Scores on this screen to be used on the pricing engine.

| Credit Report                                                                                                    |
|----------------------------------------------------------------------------------------------------|
| To proceed, please answer the following questions:                                                                                                    |
| Credit Information                                                                                                    |
| Applicant Credit Scores         XP:         777         TU:         777         EF:         777                                                                                  |
| Has Co-Applicant? 🗌 Yes                                                                                                    |
| Co-Applicant Credit Scores XP: 0 TU: 0 EF: 0                                                                                                    |
| Mortgage Delinquency 12 Month Look-Back                                                                                                    |
| How many mortgage lates does the applicant have? (Assume rolling lates are not allowed.) Explain                                                                                 |
| 0 v x30 0 v x60 0 v x90 0 v x120 0 v x150                                                                                                    |
| How many mortgage lates would there be if rolling lates were allowed? Explain<br>0 	v x30<br>0 	v x60<br>0 	v x90<br>Public Records<br>(Use the most current public record only) |
| Check if applicable File Date Status Satisfied Date                                                                                                    |
| Foreclosure/NOD: V / V Not satisfied V / V                                                                                                    |
| Chapter 7:         V         Not satisfied V         V         V                                                                                                    |
| Chapter 13:         V         Not satisfied V         V         V                                                                                                    |
| Enter Credit Close                                                                                                    |